# Schoolnet "Did You Know..."

# **Tips and Tricks for Teachers and Administrators**

Teachers can access a **Trends report** which **looks at assessment results from up to six tests at a time to show trends in proficiency for a section or course**. The report displays the percent of students who are classified as proficient in each standard. There is also the ability to drill down to standards reported at more than one level.

- 1. Choose the **correct section** on the teacher homepage
- 2. Make sure the **District & Local Tests** tab is selected (or the Classroom Tests tab if this is a test that the teacher has created and scheduled him/herself)
- 3. Choose the correct test from the test drop-down list
- 4. Click the Trends link

| My Classroom                                                                                        |                                                                                                    | <                                                               |  |  |  |  |  |  |
|----------------------------------------------------------------------------------------------------|----------------------------------------------------------------------------------------------------|-----------------------------------------------------------------|--|--|--|--|--|--|
| Section Biology - Biology 420                                                                       |                                                                                                    |                                                                 |  |  |  |  |  |  |
| 💷 Reports 🛗 I                                                                                       | Planner Q Materials Search 🔲 Assessments                                                                                       |                                                                 |  |  |  |  |  |  |
| Today's Instruction<br>Curriculum: BioLit , Biol                                                    | ogy                                                                                                    |                                                                 |  |  |  |  |  |  |
| Classroom Assess                                                                                    | ment Monitor                                                                                                    | <                                                               |  |  |  |  |  |  |
|                                                                                                    |                                                                                                    |                                                                 |  |  |  |  |  |  |
| District & Local Tests                                                                              | 2 pom Tests Standardized Tests Upcoming Tests                                                                                  |                                                                 |  |  |  |  |  |  |
| District & Local Tests<br>Tests for Biology - Biolo<br>Subject: Life and Physic                     | com Tests Standardized Tests Upcoming Tests      orgy 420(     cal Sciences +                                                  |                                                                 |  |  |  |  |  |  |
| District & Local Tests<br>Tests for Biology - Biolo<br>Subject: Life and Physic<br>09/25/19, DC_HS_ | 2 som Tests Standardized Tests Upcoming Tests gg 420( al Sciences + Test name appears here                                     | <b>3</b>                                                        |  |  |  |  |  |  |
| District & Local Tests<br>Tests for Biology - Biolo<br>Subject: Life and Physic<br>09/25/19, DC_HS_ | 2 oom Tests Standardized Tests Upcoming Tests ogy 420( cal Sciences ← Test name appears here                                   | 3                                                               |  |  |  |  |  |  |
| District & Local Tests<br>Tests for Biology - Biolo<br>Subject: Life and Physic<br>09/25/19, DC_HS_ | c, 2 bom Tests Standardized Tests Upcoming Tests bgy 420( tal Sciences + Test name appears here Score Group Comparison Capting | 3 Test Summary                                                  |  |  |  |  |  |  |
| District & Local Tests<br>Tests for Biology - Biolo<br>Subject: Life and Physic<br>09/25/19, DC_HS. | A com Tests Standardized Tests Upcoming Tests  and Sciences                                                                    | 3 ▼<br>Reports:<br>Test Summary<br>Standards Analysis           |  |  |  |  |  |  |
| District & Local Tests<br>Tests for Biology - Biolo<br>Subject: Life and Physic<br>09/25/19, DC_HS_ | 2 com Tests Standardized Tests Upcoming Tests  agy 420  al Sciences    Score Group Comparison  Section  School  District       | Reports:<br>Test Summary<br>Standards Analysis<br>Item Analysis |  |  |  |  |  |  |

- 5. The test that was selected on the homepage should show up in the Test Name 1 field
- Select up to 5 additional tests to be displayed by choosing the test names from the Test Name 2, Test Name 3, etc. drop-down menus
- 7. Click Go

| 08/28/19 SLO_Pre_1920 Test Name Test Details |                                |        |            |                  |                      |        |                       |  |  |  |
|----------------------------------------------|--------------------------------|--------|------------|------------------|----------------------|--------|-----------------------|--|--|--|
| Test Sum                                     | Test Summary Standa<br>Analysi |        | rds<br>s   | Item Analysis    | Standards<br>Mastery | Trends | Summary<br>Statistics |  |  |  |
|                                              | Subject                        |        |            | glish Language a | and Literature       | •      |                       |  |  |  |
|                                              | Test Level                     |        | 10         | •                |                      |        |                       |  |  |  |
|                                              | Test Ca                        | tegory | All        | Test Categories  |                      | Ŧ      |                       |  |  |  |
| 5                                            | Test N                         | ame 1  | 08/2       | 28/19, SLO_Pre_  | Test N               | ame    | 2                     |  |  |  |
| ٦ I                                          | Test N                         | ame 2  | 09/        | 23/19, DC_HS_    | Test Na              | me     | Show fewer tests      |  |  |  |
| 6                                            | Test N                         | ame 3  | 09/        | 24/19            | Test Name            | )      | ]                     |  |  |  |
|                                              | Test N                         | ame 4  | 09/        | 27/19,           | Test Name            | 9      |                       |  |  |  |
|                                              | Test N                         | ame 5  | cho        | oose test here   |                      | •      |                       |  |  |  |
| L                                            | Test N                         | ame 6  | cho        | oose test here   |                      | •      |                       |  |  |  |
|                                              |                                | 0      | Go<br>🕑 Di | isplay Score Gro | ups                  |        |                       |  |  |  |

Office of Student Information, Planning & Assessment

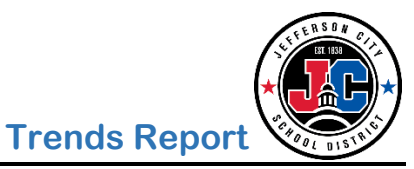

#### **Example of Trends report:**

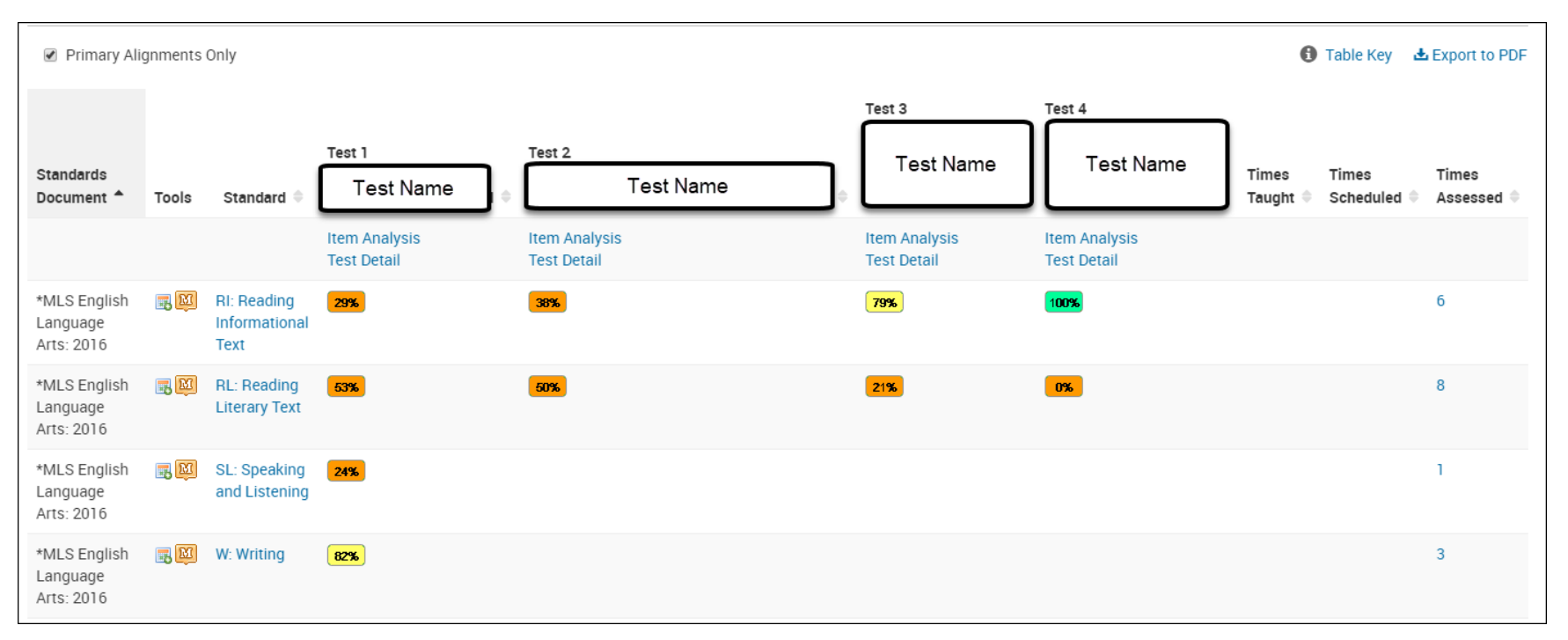

## **Table Key**

Hover over the Table Key link to view a key for the table.

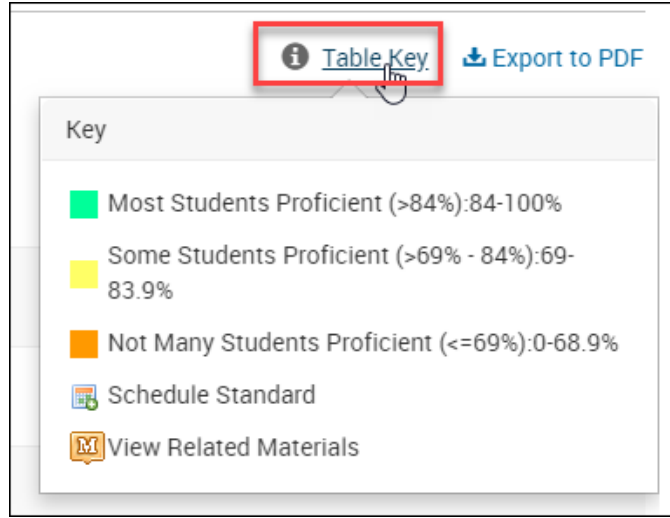

## Standard Drill Down

Any standard listed in blue can be clicked, and a more specific standard will appear. Click the arrow at the top to return.

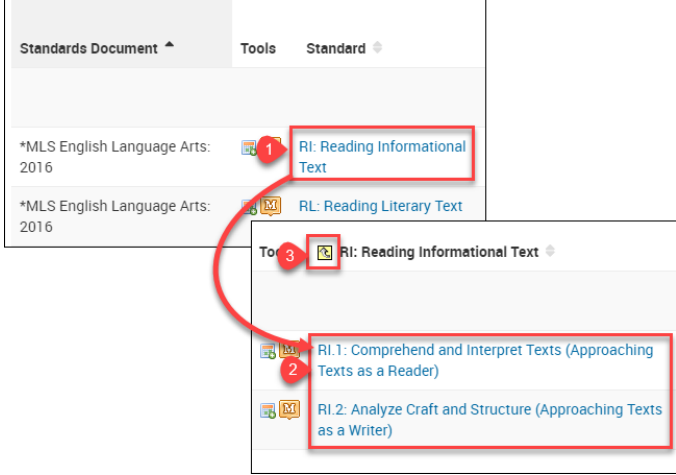

Office of Student Information, Planning & Assessment